## 4. 初期設定

MDPrintを正しく動作させるためには、本設定を正しく実施することが必要です。

## 4-1 ドライブ文字(レター)の設定

ここでは、ソフトウェア(MDPrint)でドライブレターを変更します。

- 使用するカードリーダ及びCDドライブ(DVDドライブ)を 全てPCに接続し、右図のようにMyComputer(Windows(R)XPの場合)、 またはコンピューター(WindowsVista(R)の場合)を開いてください。
- 2)次に、PC に接続されているフロッピー、ハードディスク、 CD ドライブ、カードリーダー等機器の <u>ドライブレターをメモしてください。</u> 右図の場合、下記のようにメモします。

A:フロッピーディスクドライブ C:ハードディスク D:CDドライブ E:カードリーダー F:カードリーダー I:カードリーダー

 次に MDPrint を起動します。
下記のショートカットアイコンをダブルクリックするか、 スタート→プログラム→MDPrint を選ぶと、 ソフトウェアが起動し、
右図の画面のどちらかが表示されます。
WindowsVista(R)の場合、
「ユーザーアカウント制御」のウィンドウが開いたら、
「許可」を選択してください。

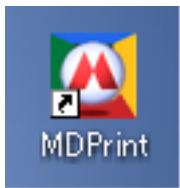

| ハード ディスク ドライブ    |                   |
|------------------|-------------------|
| IBM_PRELOAD (C:) |                   |
| リムーバブル記憶域があるデバイス |                   |
| 85 7 7 FD TAX    | (D) T-F-F-F (D)   |
| リムーバブル ディスク (E)  | IJムーバブル ディスク (F.) |
| リムーバブル ディスク む    |                   |

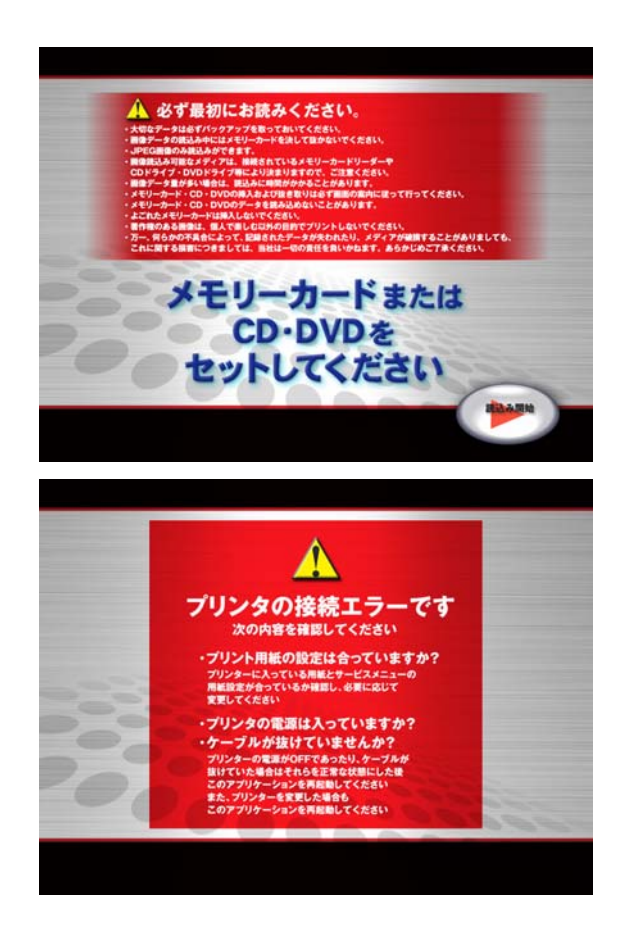

- 4) 次にメンテナンスメニューに入り、ドライブレターの設定を開始します。 メンテナンスメニューに入るには、キーボードで「Ctrl+M」を押すか、あるいはマウスで画面の 上部左隅をクリックした後、上部右隅をクリックします。

メモリーカードまたは CD・DVDを セットしてください

に思って行ってください

アが確認することがありま

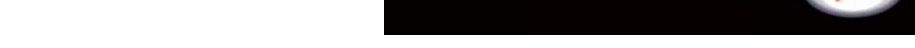

5) メンテナンスメニューに入ると、下図(左)の画面が表示されます。

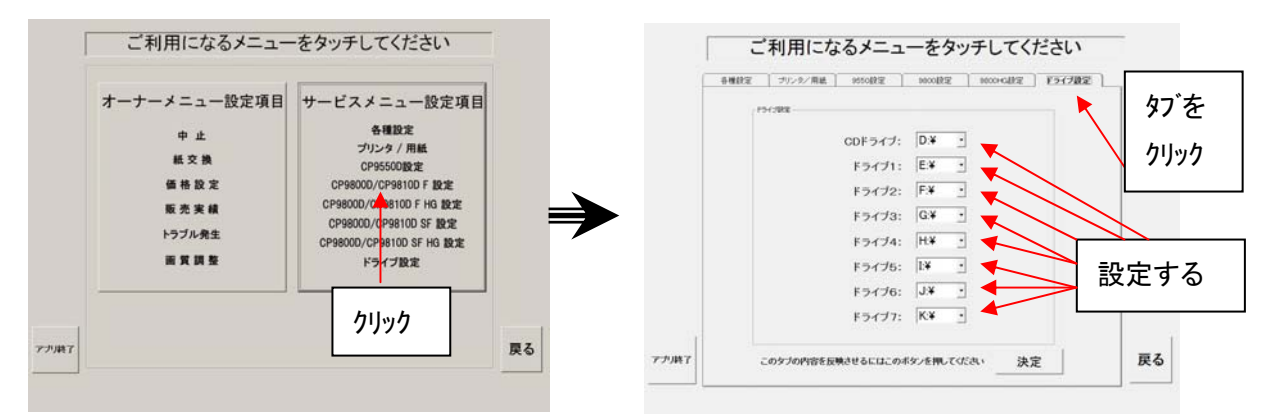

6) 上図(左)のうち右側の「サービスメニュー設定項目」をクリックし、ドライブ設定タブをクリックしてください。上図(右)の画面が表示されますので、1)項でメモしておいた内容を、メニュー上で設定してください。

| CDドライブ:  | MyComputer 上で CD/DVDドライブのアルファベット(ドライブレター)が例のように |
|----------|-------------------------------------------------|
|          | "D"ならば、"D"を指定してください。                            |
| ドライブ1~7: | カードのデータを読み込み可能にするドライブ(カードリーダー)のアルファベットを1個から7    |
|          | 個まで指定してください。                                    |
|          |                                                 |

注: MyComputer 上でハードディスクドライブとフロッピーディスクドライブに割り当てられたドライブレター はメニューのドライブ1~7に設定しないでください。 (設定すると、ハードディスクやフロッピー上の画像をプリント画像として優先してしまいます。)